Cimćø) ELECTRONICS, INC. www.cimcoelectronics.com

cimco@cimcoelectronics.com

# Operating Instructions for Monitoring Features (Drawing 10-21-96-A)

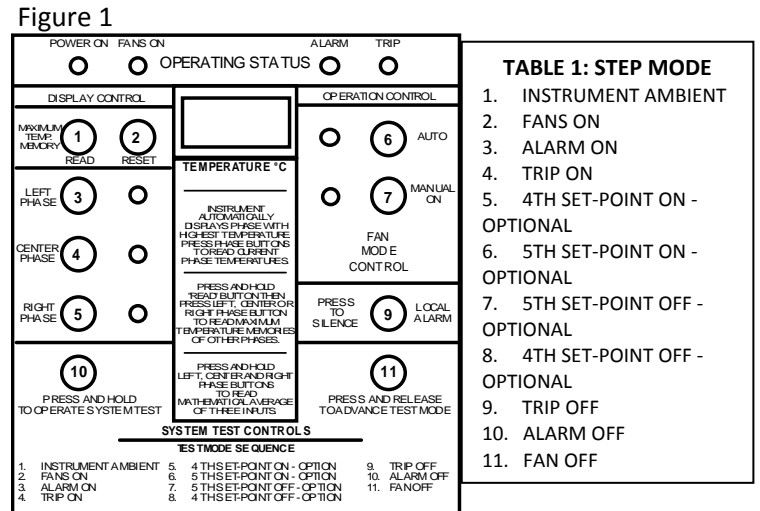

#### 1. First time (as shipped) start-up status

- 1. Fan mode is automatic.
- 2. Fan exerciser is off.
- Future "start-up's" use customer's choice of programmed operations.
  Reference Drawing 10-21-96-B.
  - 2. Access code is required for all programmable features.
  - 3. DEFAULT CODE IS 6777621.

Reset or restart software (if instrument does not respond to commands)
 Press and hold buttons 1, 6, & 9 in 1-6-9 simultaneously.

- Press and hold buttons 1, 6, & 9 In 1-6-9 simulation
  All lights except for "POWER ON" will turn off.
- 2. All lights exception power on white
- 3. Release the three buttons.
- 4. Instrument software will reset to normal start-up mode.
- 5. Check instrument fuse if Power On status light is "OFF".
- 4. Display maximum temperature memory.
  - 1. Press button 1.
  - 2. Display will indicate highest temperature in memory.
  - 3. Phase LED's will indicate which phase temperature is displayed.
- 5. Display maximum temperature memory (MTM) of other phases
  - 1. Press and hold button 1. Then press
  - 2. Button 3 to display MTM of left phase or
  - 3. Button 4 to display MTM of center phase or
  - 4. Button 5 to display MTM of right phase.
  - 5. Buttons 4 and 5 to display MTM of optional 4th input.
  - 6. Release button 1.

## 6. Erase maximum temperature memories.

- 1. Press button 2 to reset all MTM's to zero.
- 2. Maximum temperature memories include
  - All three phases and
    Optional fourth temperature sensor.
- 7. Display current operating temperatures
  - 1. Press button 3 or 4 or 5 to display current phase temperatures.
  - 2. Press buttons 4 & 5 to display optional 4th input temperature.
- 3. Press and hold buttons 3, 4, & 5 to display mathematical average of the three phase temperatures.

- 8. Operation controls
  - 1. Fan mode
    - 1. Start-up is always in automatic mode.
    - 2. Press button 7 for manual-on mode.
    - 3. Press button 6 for automatic mode.
  - 2. Alarm control
    - 1. Press button 9 to silence local alarm.
    - 2. Remote alarm relay remains "on" until alarm condition clears.
- 9. SYSTEM TEST (general description)
  - (for start-up test or check set-points and relays)
  - 1. Reference Table 1 for test mode sequence
  - 2. Press and hold button 10 then

(NOTE: User must hold button 10 until desired steps in TABLE 1 are complete.)

- 3. Press and release button 11 to advance TEST MODE one step.
- 10. SYSTEM TEST sequential actions of test mode are:
- 1. Instrument ambient temperature is displayed and all other LED's turn
- on.
  - 2. Fans-on set-point temperature is displayed.
    - 1. Fans-on LED is turned on.
    - 2. Fans relays are turned on.
  - 3. Alarm-on set-point temperature is displayed.
    - 1. Alarm-on LED is turned on.
    - 2. Alarm relay is turned on.
    - 3. Local alarm is turned on.
    - 4. Local alarm can be silenced if desired.
  - 4. Trip-on set-point temperature is displayed.
    - 1. Trip-on LED is turned on.
    - 2. Trip relay will not turn on.
    - 3. Trip relay turns on only with input signal.
  - 5. Fourth set-point on-temperature is displayed.
    - (Display will indicate 180 if set-point is not activated.)
    - 1. 100's decimal point is turned on.
    - 2. Fourth set-point relay is turned on.
  - Fifth set-point on-temperature is displayed. (Display will indicate 180 if set-point is not activated.)
    - 1. 10's decimal point is turned on.
    - 2. Fifth set-point relay is turned on.
  - 7. Fifth set-point off temperature is displayed.
    - (Display will indicate 166 if set-point is not activated.)
    - 1. 10's decimal point will blink.
  - 2. Fifth set-point relay will turn off.
  - Fourth set-point off temperature is displayed. (Display will indicate 175 if set-point is not activated.)
    - 1. 100's decimal point will blink.
    - 2. Fourth set-point relay will turn off.
  - Trip-off set-point temperature is displayed and trip-on LED will blink.
  - 10. Alarm-off set-point temperature is displayed.
    - 1. Alarm-on LED will blink.
    - 2. Alarm relay will turn off or
    - 3. Local alarm will turn off if not previously silenced.
  - 11. Fans-off set-point temperature is displayed.
    - 1. Fans-on LED will blink.
    - 2. Fan relays will turn off.

Reference Drawings 10-21-96-A,B,C

Cimco Electronics, Inc. P.O. Box 1338 McMurray, PA 15317 Phone: 724-941-8001 Fax: 724-941-8002 ELECTRONICS, INC.

Cimco)

cimco@cimcoelectronics.com

Cimco Electronics, Inc. P.O. Box 1338 McMurray, PA 15317 Phone: 724-941-8001 Fax: 724-941-8002

Operating Instructions for Programmable Features (Drawing 10-21-96-B) Reference Table 1 and Table 2 on this drawing Reference drawing 10-21-96-A

## Figure 1

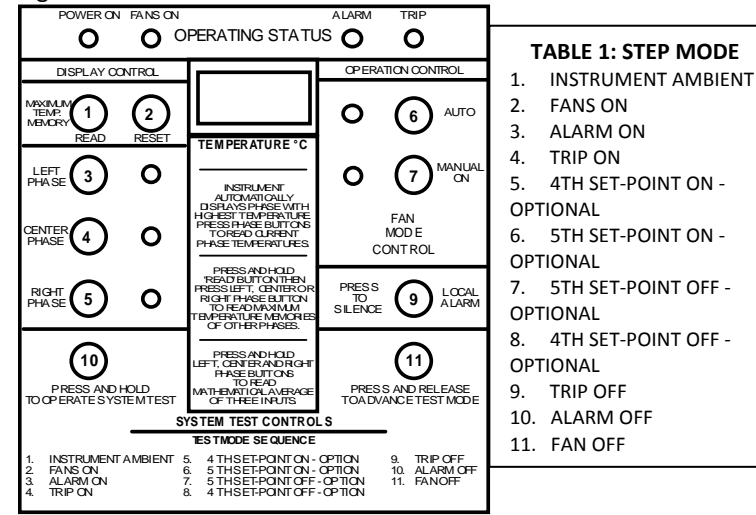

ACCESS CODE is required for all programmable features.
 Transformer manufacturer maintains control of "CODE".

- Cimco supplies standard code. DEFAULT CODE IS **6777621**. Customer may select code.
- 2. Instructions for each programmable feature are described in Items 2, 3, 4, 5, or 6 on this page.
- 3. Access will be turned-on with the following steps.
  - 1. Press and hold button 10 until programmable selections are completed.
  - 2. Enter seven digit access code.
- 3. A "beep' will indicate acceptance of "code".
- 4. Continue to hold button 10 until changes are complete.
  - 1. Steps 2, 3, 4, 5, and 6 can be executed as single actions or
  - Steps 2, 3, 4, 5, and 6 software selections can be completed with one ACCESS CODE input.
- 5. Repeat ACCESS CODE procedures if button 10 is release before all software selections are completed.
- 2. Change "ON SET-POINTS" (reference table 1 & 2)
  - 1. Press and release button 11 to select set-point requiring change.
  - Press button 6 once to increase "TEMPERATURE ON" one increment.
    Press button 7 once to decrease "TEMPERATURE ON" one
  - increment.
- 3. Change "DEAD-BAND" (reference tables 1 & 2)
  - 1. DEAD-BAND is defined as the difference between set-point on and set-point off.
  - 2. Press and release button 11 to select dead-band require change.
  - 3. Press button 6 once to increase "DEAD-BAND" one increment.
  - 4. Press button 7 once to decrease "DEAD-BAND" one increment.

#### 4. Turn FAN EXERCISER on

- 1. Repeat ACCESS CODE procedures if button 10 has been released.
- 2. Press and release button 9 then
- 3. Press and release button 1.
- 4. Release button 10 to turn fan exerciser on.
- 5. Clock starts in AUTO ON running mode.
- 6. FANS OFF MODE status during fan exerciser "on-time";1. Clock continues to run during FANS OFF mode.
  - 2. Fan power is turned off during FANS OFF mode

#### 5. Select FAN EXERCISER "on-time"

- 1. ENTER ACCESS CODE
- 2. Select "on-time" with one of the following choices.
  - 1. Press and release button 3 for two hours or
  - 2. Press and release button 4 for one hour or
  - 3. Press and release button 5 for one minute or
  - 4. Press and release button 6 to add one minute or
  - 5. Press and release button 7 to subtract one minute.
- 3. Release button 10 and the "on-time" is selected.

## 6. Turn FAN EXERCISER off

- 1. ENTER ACCESS CODE
- 2. Press and hold button 10 then
- 3. Press and release button 9 then
- 4. Press and release button 2.
- 5. Release button 10 to turn fan exerciser off.
- 7. ACCESS CODE IS TURNED OFF when button 10 is released.
- 8. See Drawing 10-21-96-C for RELAY ON elapsed time-monitoring instructions.

# Table 2

- Operating status LED's indicated which set-point is available for change.
  For "on" set-points LED's do not blink.
  - 2. For "dead-band" LED's blink.
- 3. Fourth set-point (optional) is associated with 100's decimal point.
- 4. Fifth set-point (optional) is associated with 10's decimal point.
- 2. Fans-on set-point changes in five degree increments.
- 3. All set-point and dead-bands except fans-on change in one degree increments.
- 4. Dead-band limits are fixed to help prevent mistakes.
  - 1. Fan relay dead-band maximum is 50 C.
  - 2. Fan relay dead-band minimum is 10 C.
  - 3. All other dead-band maximums are 10 C.
  - 4. All other dead-band minimums are 3 C.
- 5. Fan exerciser
  - 1. Minimum on time is one minute.
  - 2. Maximum on time is two hours.
  - 3. Off time is one week only.
- 6. Fourth set-point relay is optional.
- 7. Fifth set-point relay is optional.
- 8. Fourth input sensors are optional.
- 9. Set-point monitoring "on" times are in 100's of hours.

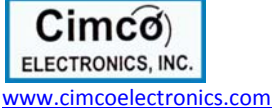

Cimco Electronics, Inc. P.O. Box 1338 McMurray, PA 15317 Phone: 724-941-8001 Fax: 724-941-8002

Operating Instructions for Monitoring Temperature Trends (Drawing 10-21-96-C)

### Reference Drawings 10-21-96-A & 10-21-96-B

### Figure 1

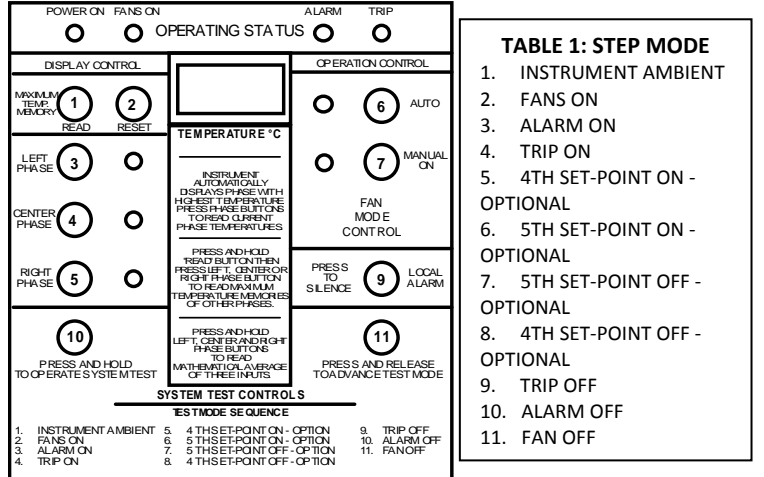

SPECIAL NOTES FOR TEMPERATURE TREND DATA

- 1. Schedule fan motor maintenance.
- Monitor fans-on time.
- 3. Monitor alarm-on time.
- 4. Monitor trip-on time.
- Data for calculating consumed life of transformer insulation.
- 6. Time is displayed in 100's of hours.
  - 1. Accuracy is plus 0 and minus 1 hour.
  - 2. Maximum reading is 25,500 hours.
  - 3. Automatic reset to zero after 25,500 hours.

- 1. ACCESS CODE is required for all programmable features.
- 1. Transformer manufacturer maintains control of "CODE".

# DEFAULT CODE IS 6777621.

- $\label{eq:constraint} \textbf{2.} \ \textbf{Access will be turned on with the following steps.}$ 
  - 1. Press and hold button 10 until desired operations are completed. Enter access code again if required.
  - 2. Enter seven digit access code.
  - 3. A "beep" will indicate acceptance of "code".
  - 4. Follow instructions in items 2, 3, or 4 on this page.
- Continue to hold button 10 until all changes are completed.
  Start Step 2 and continue through Steps 3 and 4 or
  - 2. Perform Step 1 or Step 2 or Step 3

#### 2. Monitor fans-on elapsed time

- 1. To read
  - 1. Press and release button 3.
  - 2. Display will indicate elapsed time in hundreds of hours.
  - 3. Press and release button 3 then continue to Step 3. 1. 2.
- 2. To erase or reset time to zero
  - 1. Press and hold button 10 then
  - 2. Press and release button 4 then
  - 3. Press and release button 2.
  - 4. Display will indicate three zeroes.
- 4. Monitor trip-on elapsed time
  - 1. To read
    - 1. Press and release button 5.
    - 2. Display will indicate elapsed time in hundreds of hours.
  - 2. To erase or reset time to zero
    - 1. Press and release button 5 then
    - 2. Press and release button 2.
    - 3. Display will indicate three zeroes.

5. ACCESS CODE IS TURNED OFF when button 10 is released.